# CHIP INE 集创北方

ICN2053 编程指导

### ICN2053 框图

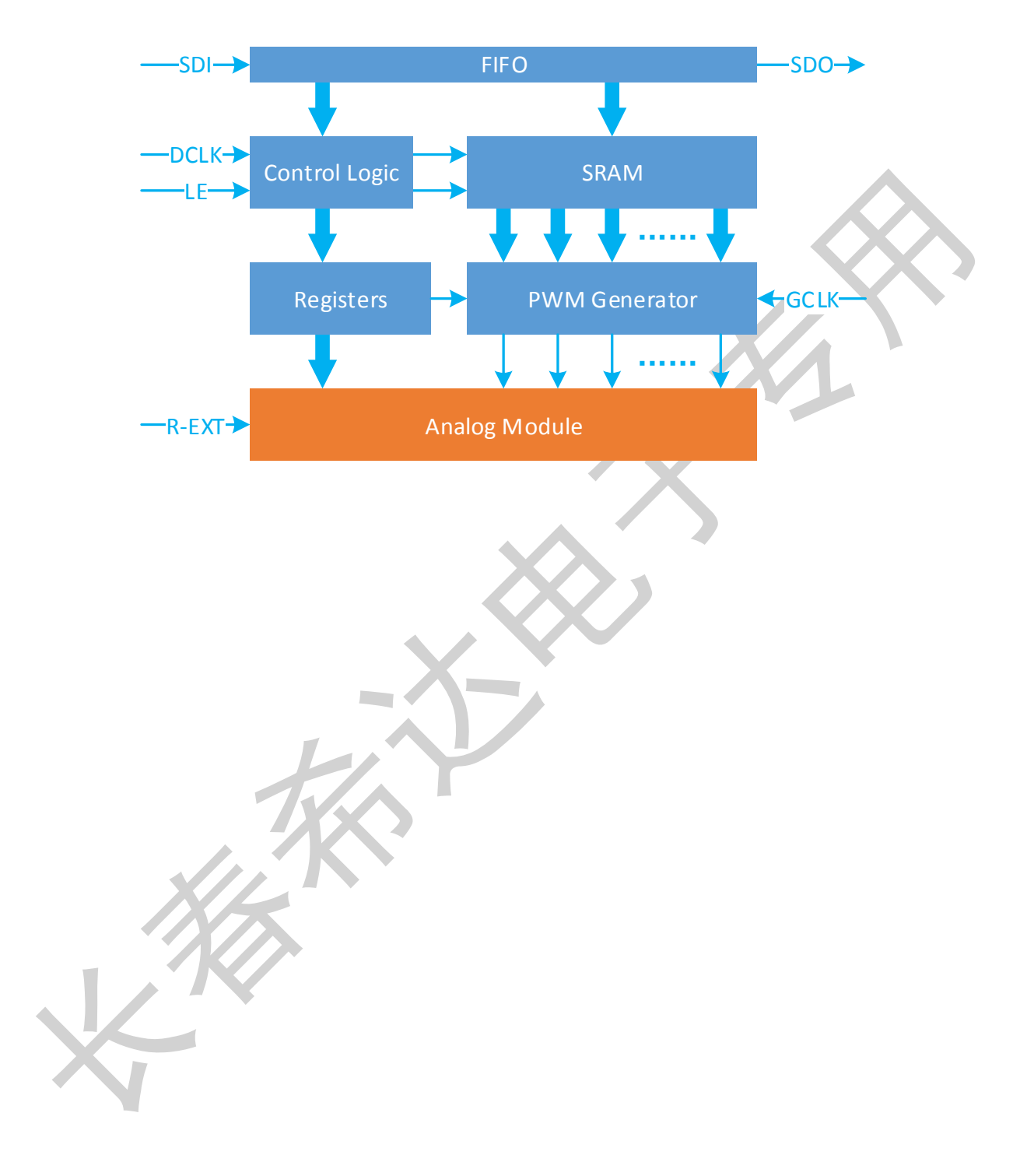

### ICN2053 管脚定义

ICN2053 管脚定义同通用 LED 显示驱动芯片相同

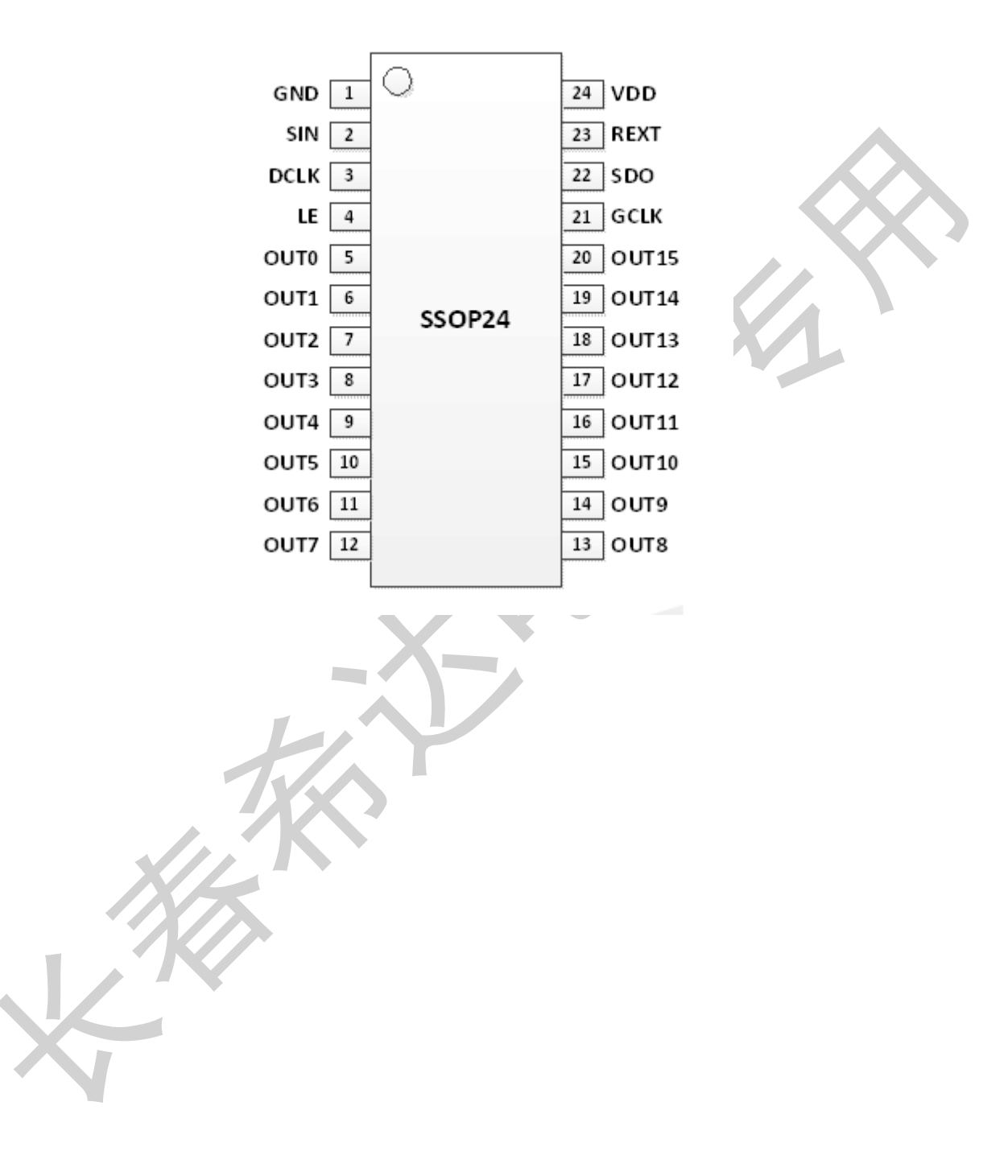

### 指令定义与配置寄存器

芯片包含一个简单的 16bit 移位寄存器,灰度值和配置值都会锁存到移位寄存器里面。通过计数 LE 信号的 长度来解析控制命令,不同的 LE 长度表示不同的命令。例如长度为 1 的 LE 信号表示"Data Latch"命令,用来 控制移位寄存器锁存灰度值,将移位寄存器里的 16bit 数据送给 SRAM。表 1 列出了所有命令及其释义。

| 拍マルメ | 指 | 솏 | 定 | 义 |
|------|---|---|---|---|
|------|---|---|---|---|

| 指令名称       | LE | 指令描述                                         |
|------------|----|----------------------------------------------|
| DATA_LATCH | 1  | 锁存 16bit 数据送给 SRAM                           |
| WR_DBG     | 2  | 写调试寄存器                                       |
| VSYNC      | 3  | 更新显示数据                                       |
| WR_CFG1    | 4  | 写配置寄存器 1                                     |
| RD_CFG1    | 5  | 读配置寄存器 1                                     |
| WR_CFG2    | 6  | 写配置寄存器 2                                     |
| RD_CFG2    | 7  | 读配置寄存器 2                                     |
| WR_CFG3    | 8  | 写配置寄存器 3 5 5 5 5 5 5 5 5 5 5 5 5 5 5 5 5 5 5 |
| RD_CFG3    | 9  | 读配置寄存器 3                                     |
| WR_CFG4    | 10 | 写配置寄存器 4                                     |
| RD_CFG4    | 11 | 读配置寄存器 4                                     |
| EN_OP      | 12 | 使能所有输出通道                                     |
| DIS_OP     | 13 | 关闭所有输出通道                                     |
| PRE_ACT    | 14 | 写使能                                          |
| MBIST      | 15 | 使能 SRAM 校验和读状态                               |

备注 1: LE 的长度是指当 LE 为高电平时, DCLK 的上升沿个数。如图 2 所示, 第一个 LE 信号的长度为 1, 亦即该命令为 "Data Latch"命令。

备注 2: 每帧先发 PRE\_ACT 和 ENOP, 然后再配置寄存器, 配置每个寄存器前也需要先发 PRE\_ACT,

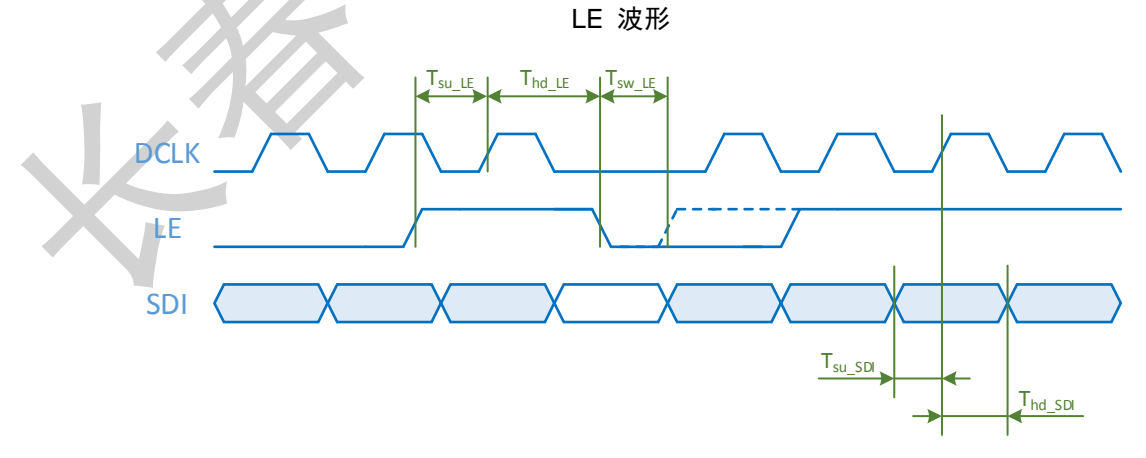

LE 信号和 SDI 信号的建立保持时间如下表所示

#### 建立保持时间

| 信号名称                  | MIN  | 备注 |
|-----------------------|------|----|
| T <sub>su_LE</sub>    | 7ns  |    |
| T <sub>hd_LE</sub>    | 7ns  |    |
| T <sub>sw_LE</sub>    | 10ns |    |
| T <sub>su_SDI</sub>   | 3ns  |    |
| T <sub>hd_SDI</sub> , | 3ns  |    |

通过"Data Latch"命令锁存灰度数据,第1个16bit 数据作为通道15的第一行数据,第2个16bit 数据作为通道14的第一行数据,第17个16bit 数据作为通道15的第二行数据。表3给出了全部32行数据的对应关系

#### 数据指令

| Data Order | Line                                                                                                    | Channel                                                                                                    |
|------------|----------------------------------------------------------------------------------------------------|----------------------------------------------------------------------------------------------------|
| 1          |                                                                                                    | Channel 15 (OUT15)                                                                                                    |
| 2          | Line 1                                                                                                    | Channel 14 (OUT14)                                                                                                    |
| •••••      | TITUE I                                                                                                    |                                                                                                    |
| 16         | Line 1<br>Line 1<br>Channel 14 (OUT)<br>Channel 0 (OUT)<br>Channel 15 (OUT)<br>Channel 14 (OUT)<br>Channel 14 (OUT)<br>Channel 0 (OUT)<br>Channel 15 (OUT)<br>Channel 15 (OUT)<br>Channel 14 (OUT)<br>Channel 10 (OUT)<br>Channel 10 (OUT) | Channel 0 (OUT0)                                                                                                    |
| 17         |                                                                                                    | Channel 15 (OUT15)                                                                                                    |
| 18         | Line 2                                                                                                    | Channel 14 (OUT14)                                                                                                    |
| •••••      |                                                                                                    |                                                                                                    |
| 32         |                                                                                                    | Channel 0 (OUT0)                                                                                                    |
|            |                                                                                                    | ••                                                                                                    |
| 497        |                                                                                                    | Channel 15 (OUT15)                                                                                                    |
| 498        | Data Order     Line     Channel       1                                                                                                    |                                                                                                    |
|            |                                                                                                    | e     Channel       Channel 15 (OUT15)       Channel 14 (OUT14)       Channel 0 (OUT0)       Channel 15 (OUT15)       Channel 14 (OUT14)       Channel 14 (OUT14)       Channel 0 (OUT0)       Channel 14 (OUT14)       Channel 15 (OUT15)       Channel 15 (OUT15)       Channel 15 (OUT15)       Channel 10 (OUT0)          32 |
| 512        |                                                                                                    |                                                                                                    |
|            |                                                                                                    |                                                                                                    |
|            |                                                                                                    |                                                                                                    |
|            |                                                                                                    |                                                                                                    |
| $\sim$     |                                                                                                    |                                                                                                    |

# **CHIP**

### 显示时序

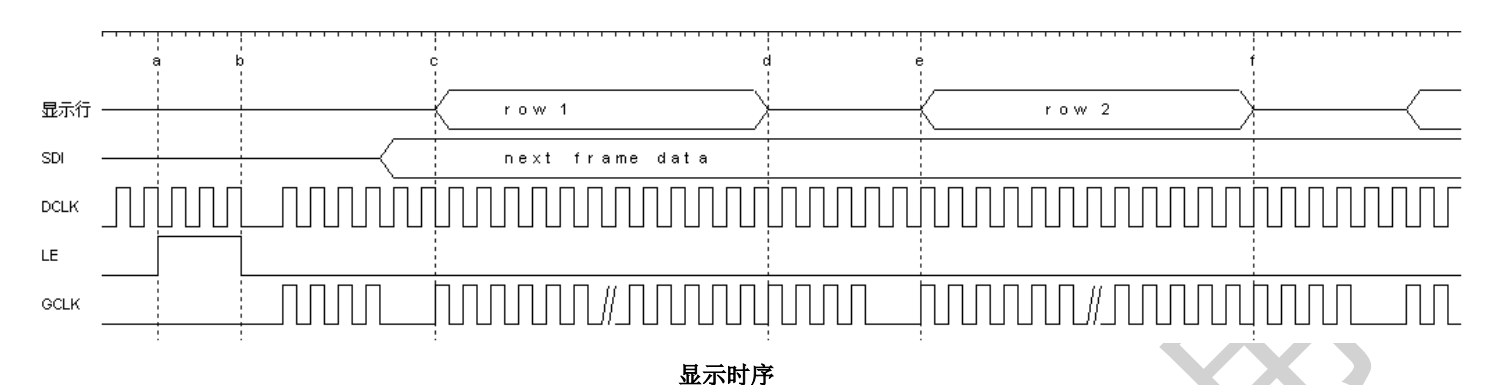

#### 显示时序如见上图:

- a) 时刻 a->时刻 b, 首先发送 VSYNC(3 个 DCLK 宽度的 LE 高电平), 换帧, 时刻 b 之后可以开始锁存下一帧的数据;
- b) 时刻 b->时刻 c, 发送 4 个 GCLK;
- c) 时刻 c->时刻 e, 一行的显示时间, 总共有 138 个 GCLK;
- d) 时刻 d, 换行时刻;
- e) 时刻 d->时刻 e, 换行时间, 时刻 d之后还需要连续发送 4个 GCLK (包含在 138GCLK 之内);
- f) 时刻 e 为下一行开始。

### 配置寄存器时序

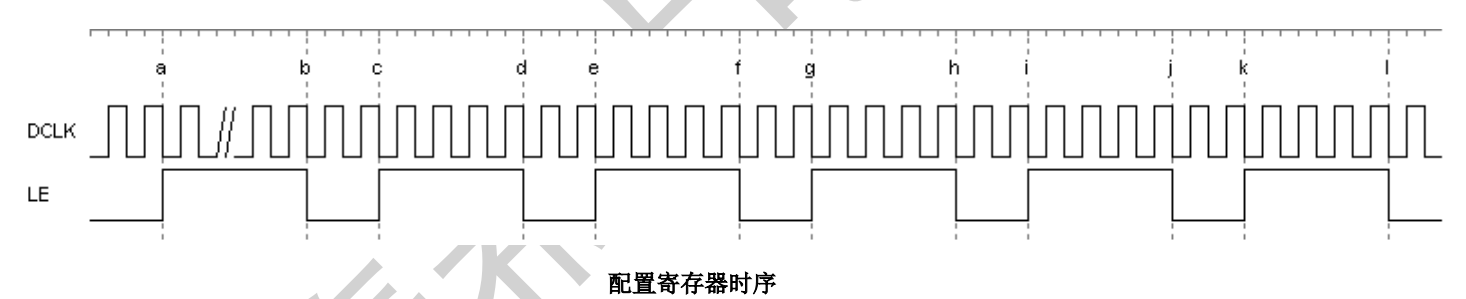

配置寄存器时序见上图:

- g) 时刻 a->时刻 b, 发送 PRE\_ACT(14 个 DCLK 宽度的 LE 高电平);
- h) 时刻 c->时刻 d,发送 EN\_OP(12 个 DCLK 宽度的 LE 高电平);
- i) 时刻 e->时刻 f, 发送 PRE\_ACT;
- j) 时刻 g->时刻 h, 写寄存器 1(4 个 DCLK 宽度的 LE 高电平);
- k) 时刻 i->时刻 j, 发送 PRE\_ACT;
- I) 时刻 k->时刻 I, 写寄存器 2(6 个 DCLK 宽度的 LE 高电平);
- m) 按步骤 k)和 l)配置寄存器 3 和寄存器 4。

### 寄存器

寄存器 1

| Bit         | Name                                                        | Default          | Description       |
|-------------|-------------------------------------------------------------|------------------|-------------------|
| 15          | Reserved                                                    |                  |                   |
|             |                                                             |                  | 开路检测              |
| 14          | OPEN_DET                                                    | 1 <b>′</b> h0    | 0:关闭              |
|             |                                                             |                  | 1:打开              |
| 13          | TEST                                                        | 1 <b>'</b> h0    | 测试寄存器             |
|             |                                                             |                  | 扫描行数              |
|             |                                                             |                  | 0:1行              |
| 12.0        | 12:8 SCAN_LINE                                              | 5 <b>/</b> b1 F  | 1:2行              |
| 12:8 SCAN_L | SCAN_LINE                                                   | SCAN_LINE 5' NIF | 2:3行              |
|             |                                                             |                  |                   |
|             |                                                             |                  | 31: 32 行          |
|             |                                                             |                  | 低灰麻点/高亮耦合优化       |
|             |                                                             |                  | 0:测试模式            |
| 7:6         | ОРТ                                                         | 2 <b>'</b> h1    | 1:2级优化(推荐值)       |
|             |                                                             |                  | 2:3级优化(优化高亮耦合推荐值) |
|             | 15Reserved14OPEN_DET13TEST12:8SCAN_LINE7:6OPT5:4TEST3:0TEST |                  | 3:测试模式            |
| 5:4         | TESŤ                                                        | 2'h3             | 测试寄存器             |
| 3:0         | TEST                                                        | 4'h0             | 测试寄存器             |
|             |                                                             |                  |                   |

备注: SCAN\_LINE 为 5' h1F, PWM\_DISP 为 2' h0,则芯片会发送 64\*32 组 GCLK,每组包含 138 个 GCLK。

### 寄存器 2

| Bit   | Name                                      | Default        | Description                          |             |
|-------|-------------------------------------------|----------------|--------------------------------------|-------------|
| 15    | Reserved                                  |                |                                      |             |
|       | BitName15Reserved14:10ADJ9I_DIV4N8:1IGAIN |                | 消隐控制寄存器                              |             |
| 14.10 |                                           | 5 <b>'</b> h1F | 1-31级分别对应寄存器                         |             |
| 14.10 | ADO                                       |                | cfg2[14:10]=00000-11111              |             |
|       |                                           |                | 使能寄存器 cfg3[2] 推荐 R=31, G=28, B=23    |             |
|       | 9 I_DIV4N                                 |                | 恒流源输出配置寄存器,                          |             |
| 0     |                                           |                | 1:IOUT=19*IGAIN/(Rext*256)           |             |
| 9     |                                           |                | 0:IOUT=19*IGAIN/(Rext*1024)          |             |
|       |                                           |                | lgain≥64(必须)                         |             |
|       | ADJ<br>I_DIV4N<br>IGAIN                   |                |                                      | 恒流源输出配置寄存器, |
| 0.1   | тсаты                                     | 0/hEE          | IOUT=19*IGAIN/(Rext*256) @ I_DIV4N=1 |             |
| 0.1   | IGAIN                                     | 0 IIFF         | IOUT=19*IGAIN/(Rext*1024)@ I_DIV4N=0 |             |
|       |                                           |                | lgain≥64(必须)                         |             |
| 0     | TEST                                      | 1 <b>′</b> h1  | 测试寄存器                                |             |

### 寄存器 3

| Bit   | Name     | Default       | Description                           |
|-------|----------|---------------|---------------------------------------|
| 15    | Reserved |               |                                       |
| 14:12 | TEST     | 3 <b>'</b> h4 | 测试寄存器                                 |
| 11:8  | TEST     | 4 <b>′</b> h0 | 测试寄存器                                 |
|       |          |               | 低灰白平衡调节                               |
| 7:4   | PWM_ALL  | 4 <b>′</b> h0 | 1-16级分别对应寄存器 cfg3[7:4]=1111-0000      |
|       |          |               | 使能寄存器 cfg4[14]                        |
| 3     | TEST     | 1 <b>′</b> h0 | 测试寄存器                                 |
|       |          |               | 消影功能:                                 |
|       |          | 1 <b>/</b> h1 | 1: 打开                                 |
| 2     | UP_SEL   |               | 0:关闭                                  |
|       |          |               | 消隐级别: cfg2[14:10] 推荐 R=31, G=28, B=23 |
| 1:0   | TEST_CFG | 2 <b>′</b> h3 | 测试寄存器                                 |

#### 寄存器 4

| Bit   | Name        | Default       | Description                      |
|-------|-------------|---------------|----------------------------------|
| 15    | Reserved    |               |                                  |
|       |             |               | 低灰白平衡调节                          |
| 1/1   |             | 1 <b>′</b> h0 | 1:打开                             |
| 14    |             |               | 0:关闭                             |
|       |             |               | 对应调节寄存器: cfg3[7:4]               |
| 13    | TEST        | 1 <b>′</b> h0 | 测试寄存器                            |
| 12    | TEST        | 1 <b>′</b> h0 | 测试寄存器                            |
| 11:10 | TEST        | 2 <b>′</b> h0 | 测试寄存器                            |
| 9:8   | TEST        | 2 <b>′</b> h0 | 测试寄存器                            |
| 7     |             | 1 <b>′</b> h0 | 0:关闭开路检测                         |
| /     | OPEN_SCAN   | 1 110         | 1: 复位所有像素开路状态,开启开路检测             |
| 6     | TEST        | 1 <b>′</b> h1 | 测试寄存器                            |
| 5:4   | TEST        | 2 <b>′</b> h0 | 测试寄存器                            |
|       |             |               | 恒流源电流微调符号位                       |
| 3     | TRIM_ADD_EN | 1' h0         | 1: IOUT=IOUT*(1+ TRIM_ADJ *0.4%) |
|       |             |               | 0: IOUT=IOUT*(1- TRIM_ADJ *0.4%) |
| 2:0   | TRIM_ADJ    | 3' h0         | 恒流源电流微调寄存器                       |

### 主界面设置

#### 1. 灰度级数

ICN2053 采用的双沿显示,请在计算灰度级数的时候按 GCLK 的双沿计算

### 2. 刷新倍率

刷新倍率固定 8 倍,每行 138CLK, 寄存器值 cfg1[5:4]=11, cfg1[13]=0

#### 3. 刷新频率

固定 8 倍频,推荐刷新频率 3840Hz。

# **CHIP**

### 扩展界面建议

#### 1. 消隐设置

开启消隐功能,使用勾选菜单。勾选时 cfg3[2]=1,不勾选 cfg3[2]=0。 消隐能力调节,使用左右滑动条,右侧配合上下点选菜单。 总共 32 级,1-32 级分别对应寄存器 cfg2[14:10]=00000-11111。 Default 值为勾选,等级为: R=32, G=29, B=24

#### 2. 低灰白平衡调节

开启低灰白平衡调节,使用勾选菜单。 勾选时 cfg4[14]=1,不勾选 cfg4[14]=0。 低灰白平衡调节,使用左右滑动条,右侧配合上下点选菜单。 总共 16 级,1-16 级分别对应寄存器 cfg3[7:4]=1111-0000。 Default 值为不勾选。

#### 3. 低灰麻点优化

使用上下点选菜单,共4级。1-4级分别对应寄存器 cfg1[7:6]=00-11 Default 值为2级。建议只使用1和2两级,屏蔽0和3级

#### 4. LED 开路十字架消除

- 1. 关闭 GCLK
- 2. 写 reg1[14]=1, reg4[7]=1,发送 5 个 GCLK (用于清除原有的 open 状态)
- 3. 发送 VSYNC 指令
- 4. 对所有像素点发送 16'hfff(全 1)数据
- 5. 将行地址信 ABCDE 中的 A 信号从 0->1,等待 10 个 clk,然后再将 A 信号从 1->0(防 止 74HC138 锁死)
- 6. 发送 VSYNC 指令
- 7. 发送 32 个 GCLK
- 8. 等待 400us,发送的剩余 GCLK,换行
- 9. 重复步骤 7~步骤 8,发送完所有行的 GCLK,完成所有行的第一组数据显示
- 10. 写 reg4[7]=0, 完成开路检测

ICN2053 关闭开路检测:

1. 写 reg1[14]=0, reg4[7]=0

www.chiponeic.com

#### 5. 电流增益

添加电流增益按钮,设置方式与外部的电流增益相同并联动。 电流增益对应寄存器 cfg2[9:1], lgain=DEC cfg2[8:1]

≚ cfg2[9]=1, lout=18.5x lgain/(Rext x 256)
255≥lgain≥64 50%-200%
≚ cfg2[9]=0, lout=18.5x lgain/(Rext x 1024)
255≥lgain≥64 12.5-50%

| ✓ 电流增益调整 |    |            |  |
|----------|----|------------|--|
| R        | l) | > 100.39 % |  |
| G        | l. | > 100.39 % |  |
| В        |    | > 100.39 % |  |
| ─ 同步     |    | 默认值        |  |

#### 6. Gamma

根据刷新率和 reg1[7:6]的配置自动选择对应的 gamma 表 (由集创提供), reg1[7:6]建议只能配置为1或者2。

gamma 表命名规则为: ICN2053\_XXXXHz\_X.gamdat, 前面的 XXXX 代表刷新率, 后面的 X 代表 reg1[7:6] 的配置数值。

#### 7. 起灰

起灰值范围为(gamma 变换前的 8bit 输入数据): 1~16。 根据起灰值调整所选择的 gamma 表,如: 起灰值=9,则将 gamma 变换前的 8bit 输入数据减去 8 再进行 gamma 变换。

## 设计范例

|                                                           |           |           |             | × |
|-----------------------------------------------------------|-----------|-----------|-------------|---|
|                                                           | 红芯片       | 绿芯片       | 蓝芯片         |   |
| 低灰麻点忧化                                                    | 1         | 1         | 1           |   |
| 消隐等级:                                                     | 31 🛟 🖌 开启 | 28 🛟 🗹 开启 | 23 🗘 📝 开启   |   |
| 低灰白平衡调节                                                   | 16 🔽 🗖 开启 | 16 💌 🗖 开启 | 16 🔽 🏹 工 开启 |   |
| 伽马曲线修正:                                                   | 3840HZ    | 3840-2 HZ | 1920НZ      |   |
|                                                           | 2880HZ    | 2880-2 HZ | 手动设置        |   |
| □ 电流增益调整<br>→ 十字架消除设置———————————————————————————————————— |           |           |             |   |
| 🗌 启用去除坏点                                                  | 去除坏,      | <u>ج</u>  |             |   |
|                                                           |           |           |             |   |
| 高级模式                                                      |           | 默认设置      | 发送          |   |
|                                                           |           |           |             |   |

 $\wedge$ 

### 扩展高级设置

- 1. 在扩展属性中添加高级设置按钮,点击按钮弹出高级设置界面。
- 2. 放置一个'默认设置'按钮,点击后所有寄存器值恢复默认值此项应添加确认菜单,防止误操作。
- 3. 放置一个'最近一次修改'按钮,记忆最近一次手动修改值,点击后恢复。
- 4. 放置 4 组寄存器填写框, 16 进制。
- 5. 此界面寄存器值应与扩展属性界面同步。

| 9一组寄存器  | ₹        |           |                                                                                                    |          |            |     |
|---------|----------|-----------|----------------------------------------------------------------------------------------------------|----------|------------|-----|
|         | 高字节(Hex) | 低字节(Hex)  |                                                                                                    | 高字节(Hex) | 低字节(Hex)   |     |
| 红芯片:    | 1 d      | 70        | 红芯片:                                                                                                    | fd       | 55         |     |
| 绿芯片:    | 1 d      | 70        | 绿芯片:                                                                                                    | f1       | 55         |     |
| 蓝芯片:    | 1 d      | 70        | 蓝芯片:                                                                                                    | dd       | 55         |     |
| 5.三组寄存器 | }        |           |                                                                                                    |          |            |     |
|         | 高字节(Hex) | 低字节 (Hex) |                                                                                                    | 高字节(Hex) | 低字节 (Hex)  |     |
| 亚芯片:    | 40       | 07        | 第一组                                                                                                    | 00       | 40         |     |
| 录芯片:    | 40       | 07        | 第二组                                                                                                    | 00       | 50         |     |
| 蓝芯片:    | 40       | 07        | 第三组                                                                                                    | 00       | 40         |     |
| 电流增益调   | <b>整</b> |           |                                                                                                    |          |            |     |
|         | ·······  |           |                                                                                                    |          |            | _   |
| <       |          |           | l)                                                                                                    |          | > 100.39 % |     |
| <       |          |           | 0                                                                                                    |          | > 100.39 % |     |
| <       |          |           | ĺ.                                                                                                    |          | > 100.39 % |     |
| 同步      |          |           |                                                                                                    |          | 默认值        |     |
| 血)菌 擠   | Ŧ        |           | The second second secon | 计设置      |            | n l |

### 换行时序建议:

- 1 建议每帧写一组寄存器,四帧写完,或者在显示时间内配置寄存器
- 2 尽量缩小帧间隔时间。建议调整合适的换行时间,从而使1帧内的空白显示时间尽量短。
- 3 调整显示时序,发完 VSYNC 之后先发 4 个 GCLK,然后再进行正常显示,在每行倒数的第 4 个 GCLK 换行 (或者将余辉控制信号提前 4 个 GCLK 开始发)

#### 声明:

□ 北京集创北方科技股份有限公司保留说明书的更改权, 恕不另行通知!

③ 任何半导体产品在特定条件下都有一定的失效或发生故障的可能,用户有责任在使用Chipone产品进行系统设计和整机制 造时遵守安全标准并采取安全措施,以避免潜在失败风险及可能造成人身伤害或财产损失情况的发生!

#### 集智创芯,我公司将竭诚为客户提供更优秀的产品!